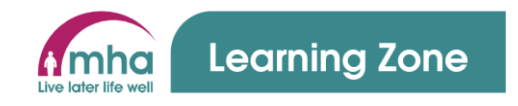

# Learning Zone Guide: How to Run Management Reports (MHA Managers)

This guide provides instructions on how to run management reports within the Learning Zone system for all MHA managers and other operational colleagues who take on the responsibility of booking training for their colleagues.

### Please Note the Saved Reports option is not currently in use.

This guide will cover the following areas;

- 1. How to run compliance training reports
- 2. How to run other reports
- 3. Using the Groups screen

### **1. How to run compliance reports**

- People Development have worked closely with the Learning Zone system provider to create a bespoke compliance report that is like that which many of you used to use within the old MHA Training matrix system. We recognised that this report has been missed by many of our management colleagues.
- 2. This report is called the **Predefined compliance RAG** report and we feel that this will be the report that you are likely to gain the most benefit from in monitoring compliance training levels

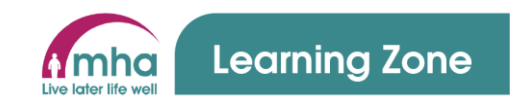

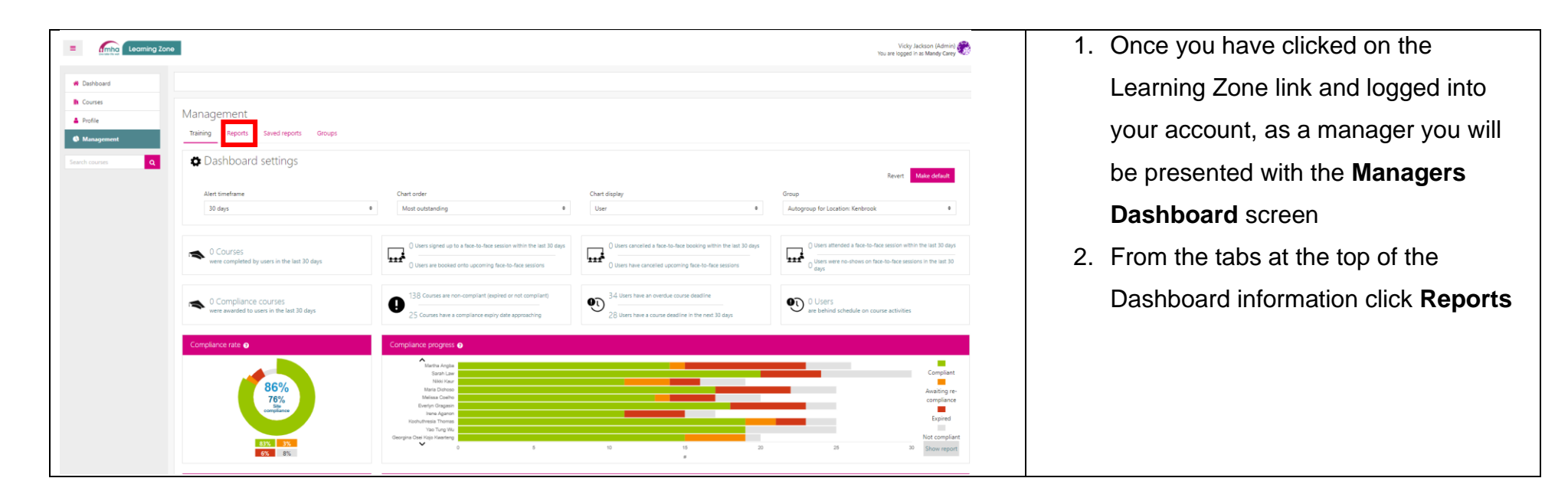

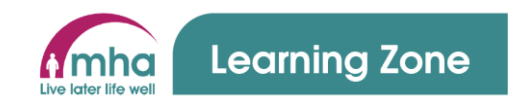

| Reports                                               |                                | 3. | The Reports screen will be displayed      |
|-------------------------------------------------------|--------------------------------|----|-------------------------------------------|
| Training Reports Saved reports Groups                 |                                | 4. | The reports are split into sections and   |
| Group manager<br>User progress reports                | Summary reports                |    | these other reports will be covered       |
| Individual user reports                               | Course reports summary         |    | later in this document                    |
| Gei useng recours by user                             | Course competitoris summary ge | 5. | This section is going to focus on the     |
| Course completions ()                                 | Compliance summay report       |    | Predefined Compliance RAG report          |
| Predefined Compliance RAG 🕢<br>Course deadlines RAG 🕢 |                                |    | which can be found under <b>User</b>      |
| Face-to-face session activities ()                    |                                |    | Progress Reports – Course Reports         |
| Compliance by user Compliance RAG                     |                                |    | by User                                   |
|                                                       |                                | 6. | Click on the <b>Predefined compliance</b> |
|                                                       |                                |    | RAG report                                |

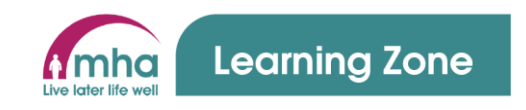

| redefined compliance RAGo             |                                                                                                    | 7. In thi |
|---------------------------------------|----------------------------------------------------------------------------------------------------|-----------|
| Training Reports Saved reports Groups |                                                                                                    | top a     |
| Group                                 | Autogroup for Location: Kenbrook                                                                                                    | 8 This    |
| Courses                               | A Guide to Safe Food Handling (Regulatory)                                                                                             | 0. 1110   |
|                                       | Adult Support and Protection - Scotland (Regulatory)                                                                                   |           |
|                                       | Adults with Incapacity - Scotland (Regulatory)                                                                                         | optio     |
|                                       | Anti-Bribery (MHA Mandatory)<br>Appropriate Lise of Bedrails (MHA Mandatory)                                                           |           |
|                                       | ARCO (Associated Retirement Community Operators) Programme (MHA Mandatory)                                                             | want      |
|                                       | Asbestos for Managers and Maintenance (Statutory)                                                                                      | want      |
|                                       | Autism Awareness (Regulatory)                                                                                                    |           |
|                                       | Boots: Care of Medicines Advanced (Regulatory)                                                                                         | 9. Wha    |
|                                       | Boots: Care of Medicines Foundation (Regulatory)<br>Rests: Datiant Dark Dispansional including Safe Handling of Medicines (Regulatory) | •••••••   |
|                                       | Central Support Induction (MHA Mandaton)                                                                                               | م بابداد  |
|                                       | Confidentiality and Information Handling - Volunteers (Statutory)                                                                      | drive     |
|                                       | Confidentiality and Information Handling (Statutory)                                                                                   |           |
|                                       | Cyber Security Awareness (MHA Mandatory)                                                                                               | 10 Ear (  |
|                                       | De-escalation Management and Intervention (Regulatory)                                                                                 |           |
|                                       | Dementia Friends - Volunteers (MHA Mandatory)                                                                                          |           |
|                                       | Dementia: An introduction (WHA Mandatory) Dentitiation of linetry Safety and (2013) (Statuton)                                         |           |
|                                       | Documenting in a Care Environment (MHA Mandatory)                                                                                      | •         |
|                                       | Duty of Candour - Scotland (Regulatory)                                                                                                |           |
|                                       | Dysphagia: Awareness and Support of Swallowing Difficulties (MHA Mandatory)                                                            |           |
|                                       | Equality & Diversity (Statutory)                                                                                                    |           |
|                                       | Falls: Balancing Risk (MHA Mandatory)                                                                                                  |           |
|                                       | Falls: Minimising the Risk (MHA Mandatory)                                                                                             |           |
|                                       | Final Lap (MHA Mandatory)                                                                                                    |           |
|                                       | rine Awareness (Sadudry)<br>Fire Evacuation Drill - Site Specific (MHA Mandatory)                                                      |           |
|                                       | Fire Evacuation Safety (Statutory)                                                                                                    |           |
|                                       | Fire Safety and Emergency Response (Statutory)                                                                                         |           |
|                                       | Fire Safety: A Practical Approach - Volunteers (Statutory)                                                                             |           |
|                                       | Fire Safety: A Practical Approach (Statutory)                                                                                          |           |
|                                       | First Aid and Basic Life Support (Statutory)                                                                                           |           |
|                                       | Final And, Awareness and the basic Principles - Volunteers (statutory)<br>Food Safety & Hygiene (Level 2) (Statutory)                  | •         |
|                                       | rood servy of hygrene (Lever 2) (statutory)                                                                                            | •         |
|                                       |                                                                                                    |           |
|                                       |                                                                                                    |           |
|                                       |                                                                                                    |           |
|                                       |                                                                                                    |           |
|                                       |                                                                                                    |           |
|                                       |                                                                                                    |           |
|                                       |                                                                                                    |           |
|                                       |                                                                                                    |           |
|                                       |                                                                                                    |           |
|                                       |                                                                                                    |           |
|                                       |                                                                                                    |           |
|                                       |                                                                                                    |           |
|                                       |                                                                                                    |           |
|                                       |                                                                                                    |           |
|                                       |                                                                                                    |           |

- In this next screen you will see at the top a Group drop down
- This drop down will contain various options for you to select for who you want to run this report for.
- What is contained in this drop down is driven by your job role

10. For example;

- An Area Manager will have the option to run the report on their entire area or any individual home or scheme within that area
- An Admin Manager will have the option to run the report for all their direct reports or for their entire location (this would then include the Deputy and Home Manager)

Version: 1.0 Effective Date: 22 May 2023 Author: People Development

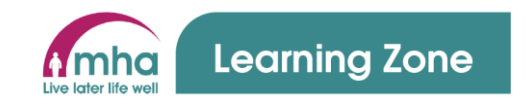

|                                       |                                                                                                    | 11. All the courses listed on the screen  |
|---------------------------------------|----------------------------------------------------------------------------------------------------|-------------------------------------------|
|                                       |                                                                                                    | are all the current compliance courses    |
|                                       |                                                                                                    | provided at MHA and these are             |
|                                       |                                                                                                    | predefined by the system and cannot       |
|                                       |                                                                                                    | be changed                                |
| <ul> <li>Advanced settings</li> </ul> |                                                                                                    | 12. At the bottom of the screen there is  |
| Initial course deadline date          | Display initial course deadline date for new users if not accredited                                     |                                           |
| Ignore new users                      | □ Ignore new users in non-compliance data if the user is still inside the initial course deadline period | an option called Advanced Settings        |
| Live data                             | □ Run the report on live data 🕜                                                                          | 13. Click on this to open up the options  |
| User status                           | Active users •                                                                                           |                                           |
| Parental/adoption leave               | Exclude parental/adoption leave users on reports                                                         | snown nere                                |
| Sick Leave                            | Exclude sick leave users on reports                                                                      | 14. Below is an overview of each of these |
| Temporary Staff                       | Exclude temporary staff on reports                                                                       | ontions                                   |
|                                       | Download to Excel                                                                                        | ομιστις                                   |

- Initial course deadline data for new users if not accredited if ticked this option will provide the deadline dates that courses need to be completed by for any new starters displayed on the report, if not you will see the courses new starters need to do but the completion required date will be missing – it is recommended that this is ticked
- NOTE\* DO NOT CLICK THIS OPTION (Once the initial enrolment period for all imported data has passed we will
  communicate when this option is available to use) Ignore new users in non-compliance data if the user is still
  inside the initial course deadline period if ticked the report will not include any new starters who have not reached
  their initial completion deadline date for a course in the overall compliance percentages on the report

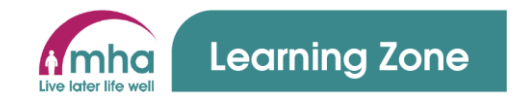

- Run the report on live data Leaving this box unticked will assist reports in running more quickly as they are based on the previous days data. If you want up to the minute live data tick this box.
- User Status this drop down allows you to select whether you want to see data in your report for Active users, Suspended users or Active and suspended users
- Exclude parental /adoption leave users on reports tick this box to exclude any users who are recorded on iTrent as being on parental / adoption leave, unticking the box will then display these users
- Exclude sick leavers on reports tick this box to exclude any users who are recorded on iTrent as being on long term sick leave, unticking the box will then display these users
- Exclude temporary staff on reports tick this box to exclude any users who are recorded on iTrent as being bank staff, unticking the box will then display these users

| <ul> <li>Advanced settings</li> </ul> |                                                                                                    | 15. To run the report click <b>Download to</b> |
|---------------------------------------|----------------------------------------------------------------------------------------------------|------------------------------------------------|
| Initial course deadline date          | Display initial course deadline date for new users if not accredited                                   |                                                |
| Ignore new users                      | Ignore new users in non-compliance data if the user is still inside the initial course deadline period | Excel                                          |
| Live data                             | Run the report on live data                                                                            |                                                |
| User status                           | Active users 🗢                                                                                         |                                                |
| Parental/adoption leave               | Exclude parental/adoption leave users on reports                                                       |                                                |
| Sick Leave                            | Exclude sick leave users on reports                                                                    |                                                |
| Temporary Staff                       | Exclude temporary staff on reports                                                                     |                                                |
|                                       | Download to Excel                                                                                      |                                                |

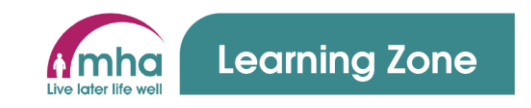

|                                              |                     |                                           |                          |                                 |                       |                        | _                      |              |               |                             | 16. Your downloaded report will be         |
|----------------------------------------------|---------------------|-------------------------------------------|--------------------------|---------------------------------|-----------------------|------------------------|------------------------|--------------|---------------|-----------------------------|--------------------------------------------|
|                                              |                     |                                           |                          |                                 | RAC                   | 5_report_2023xlsx      | ^                      |              |               |                             | displayed at the bottom left-hand side     |
|                                              |                     |                                           |                          |                                 |                       |                        |                        |              |               |                             | of the screen                              |
|                                              |                     |                                           |                          |                                 |                       |                        |                        |              |               |                             | 17. Click on it to open the report         |
|                                              |                     |                                           |                          |                                 |                       |                        |                        |              |               |                             |                                            |
| File Home                                    | Insert Pa           | age Layout Formulas Data                  | Review View              | v Automate Hel                  | P                     |                        |                        |              |               |                             | 18. The report will then open in Excel     |
| PC69                                         | w <u>becaletor</u>  |                                           | , onless you need t      | to earc it's saler to stay in r | TOTELED YEW.          |                        |                        |              |               |                             |                                            |
| BC00                                         |                     | 10/12/2022                                |                          |                                 |                       |                        |                        |              |               |                             | 19 Click on the Enabling Editing option at |
| A B<br>Group: Autogroup fr                   | C<br>or Location: < | D E F                                     | G H                      | I I                             | K L M                 | N O P Q                | R S T U                | V W          | X Y Z         | AA AB AC                    |                                            |
| Users: 53                                    |                     | Compliant:                                | Future date / co         | Future date                     | Future date           |                        |                        |              |               |                             | the ten of the core on in the vellow her   |
| Total percentage co                          | mpliance for        | all users across all enrolled courses     | Expired / overd<br>: 89% | ue c Not started                |                       |                        |                        |              |               |                             | the top of the screen in the yellow bar.   |
| Display initial course                       | e deadline da       | ate for new users if not accredited: 1    | fes                      |                                 |                       |                        |                        |              |               |                             |                                            |
| Ignore new users in                          | non-complia         | ance data if the user is still inside the | e initial course d       | leadline period: Yes            |                       |                        |                        |              |               |                             |                                            |
| Parental/adoption I                          | eave: Not ind       | luded                                     |                          |                                 |                       |                        |                        |              |               |                             |                                            |
| Sick leave: Not inclu<br>Tomporany staff: No | ided<br>tincluded   |                                           |                          |                                 |                       |                        |                        |              |               |                             |                                            |
| remporary starr. No                          | n menudeu           |                                           |                          |                                 |                       |                        |                        |              |               |                             |                                            |
| Courses:                                     |                     |                                           |                          |                                 |                       |                        |                        |              |               | A Guide to Safe Food Hand   |                                            |
| Compliance period:                           |                     |                                           |                          |                                 |                       |                        |                        |              |               | 1095 day(s) period + 30 day |                                            |
| Initial deadline for r                       | new staff:          |                                           |                          |                                 |                       |                        |                        |              |               | Enrolment based: 12 week    |                                            |
| Usersen Circle                               |                     | - Ferreil                                 | 14 Cuestian              | UE Disentente                   | 16 Dealers desertment | 17.0000                | to balato              | Manager      |               |                             |                                            |
| 302240 Test                                  | User                | notexist@mbalearningzone.org.u            | Operations               | Care Homes                      | Care Home Region 2    | Care Homes Area - Test | Home Manager           | Test Manager | Test Home 66% |                             |                                            |
| 315616 Test                                  | User                | notexist@mhalearningzone.org.             | Operations               | Care Homes                      | Care Home Region 2    | Care Homes Area - Test | Deputy Home Manager    | Test Manager | Test Home 52% |                             |                                            |
| 317731 Test                                  | User                | notexist@mhalearningzone.org.u            | Operations               | Care Homes                      | Care Home Region 2    | Care Homes Area - Test | Administration Manager | Test Manager | Test Home 83% |                             |                                            |
| 324536 Test                                  | User                | notexist@mhalearningzone.org.             | Operations               | Care Homes                      | Care Home Region 2    | Care Homes Area - Test | Senior Care Assistant  | Test Manager | Test Home 73% |                             |                                            |
| 11140 Test                                   | User                | notexist@mhalearningzone.org.u            | Operations               | Care Homes                      | Care Home Region 2    | Care Homes Area - Test | Domestic Assistant     | Test Manager | Test Home 54% |                             |                                            |
| 10980 Test                                   | User                | notexist@mhalearningzone.org.             | Operations               | Care Homes                      | Care Home Region 2    | Care Homes Area - Test | Care Assistant         | Test Manager | Test Home 85% |                             |                                            |
| 303096 Test                                  | User                | notexist@mhalearningzone.org.             | Operations               | Care Homes                      | Care Home Region 2    | Care Homes Area - Test | Laundry Assistant      | Test Manager | Test Home 69% |                             |                                            |
| 304245 Test                                  | User                | notexist@mhalearningzone.org.u            | Operations               | Care Homes                      | Care Home Region 2    | Care Homes Area - Test | Care Assistant         | Test Manager | Test Home 90% |                             |                                            |
| 307296 Test                                  | User                | notexist@mhalearningzone.org.             | Operations               | Care Homes                      | Care Home Region 2    | Care Homes Area - Test | Care Assistant         | Test Manager | Test Home 85% |                             |                                            |
| 310278 Test                                  | User                | notexist@mhalearningzone.org.u            | Operations               | Care Homes                      | Care Home Region 2    | Care Homes Area - Test | Maintenance Worker     | Test Manager | Test Home 65% |                             |                                            |
| 317056 Test                                  | User                | notexist@mhalearningzone.org.u            | Operations               | Care Homes                      | Care Home Region 2    | Care Homes Area - Test | Kitchen Assistant      | Test Manager | Test Home 94% | 10/08/2022                  |                                            |
| 317125 Test                                  | User                | notexist@mhalearningzone.org.             | Operations               | Care Homes                      | Care Home Region 2    | Care Homes Area - Test | Care Assistant         | Test Manager | Test Home 85% | 20/00/2022                  |                                            |
| 317569 Test                                  | User                | notexist@mhalearningzone.org.u            | Operations               | Care Homes                      | Care Home Region 2    | Care Homes Area - Test | Care Assistant         | Test Manager | Test Home 0%  |                             |                                            |
| 318244 Test                                  | User                | notexist@mhalearningzone.org.             | Operations               | Care Homes                      | Care Home Region 2    | Care Homes Area - Test | Maintenance Worker     | Test Manager | Test Home 0%  |                             |                                            |
| 320808 Test                                  | User                | notexist@mhalearningzone.org.             | Operations               | Care Homes                      | Care Home Region 2    | Care Homes Area - Test | Care Assistant         | Test Manager | Test Home 77% | 15/11/2020                  |                                            |
| 320898 Test<br>321544 Test                   | User                | notexist@mhalearningzone.org.             | Operations               | Care Homes                      | Care Home Region 2    | Care Homes Area - Test | Care Assistant         | Test Manager | Test Home 75% |                             |                                            |
| 321666 Test                                  | User                | notexist@mhalearningzone.org.             | Operations               | Care Homes                      | Care Home Region 2    | Care Homes Area - Test | Care Assistant         | Test Manager | Test Home 85% |                             |                                            |
| 322357 Test                                  | User                | notexist@mhalearningzone.org.u            | Operations               | Care Homes                      | Care Home Region 2    | Care Homes Area - Test | Senior Care Assistant  | Test Manager | Test Home 77% |                             |                                            |
| 324127 Test                                  | User                | notexist@mhalearningzone.org.             | Operations               | Care Homes                      | Care Home Region 2    | Care Homes Area - Test | Care Assistant         | Test Manager | Test Home 90% |                             |                                            |
| 326544 Test                                  | User                | notexist@mhalearningzone.org.u            | Operations               | Care Homes                      | Care Home Region 2    | Care Homes Area - Test | Care Assistant         | Test Manager | Test Home 85% |                             |                                            |
| 327224 Test                                  | User                | notexist@mnalearningzone.org.0            | Operations               | Care Homes                      | Care Home Region 2    | Care Homes Area - Test | care Assistant         | Test Manager | Test Home 80% |                             |                                            |

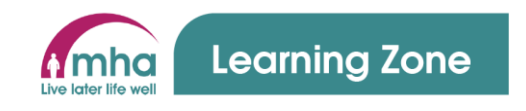

- Group: Autogroup for Location: <b Colour ke Compliant Future date otal number of users fully compli Non-compliant Total percentage compliance for all users across all enrolled courses: 89% Display initial course deadline date for new users if not accredited: Yes Ignore new users in non-compliance data if the user is still inside the initial course deadline period: Ye ental/adoption leave: Not included Sick leave: Not included Temporary staff: Not included Courses: A Guide to Safe Food Hand Compliance pr 1095 day(s) period + 30 day Initial deadline for new staff Enrolment based: 12 weel L4 Function L5 Directorate L7 Area team me Lastname Email L6 Region department Job title Manager fullname L8 Volunt 302240 Test notexist@mhalearningzone.org.(Operations Care Homes Care Home Region 2 Care Homes Area - Test Home Manager Test Manager Test Home 66% User notexist@mhalearningzone.org.(Operations notexist@mhalearningzone.org.(Operations Care Home Region 2 Care Homes Area - Test Care Homes Area - Test Deputy Home Manager Test Manager Administration Manager Test Manager 315616 Test licar Care Homes Test Home 52% 317731 Test User Test Home 83% Care Homes **Care Home Region 2** 324536 Test liser notexist@mhalearningzone.org.(Operations Care Homes Care Home Region 2 Care Homes Area - Test Senior Care Assistant Test Manage Test Home 73% 11140 Test notexist@mhalearningzone.org.(Operations Care Homes Care Home Region Care Homes Area - Tes Domestic Assi Test Manager Test Home 54% 16980 Test User notexist@mhalearningzone.org.(Operations Care Homes Care Home Region 2 Care Homes Area - Test Senior Care Assistant Test Manager Test Home 85% Care Home Region 2 301947 Test User User notexist@mhalearningzone.org.(Operations notexist@mhalearningzone.org.(Operations Care Home Care Homes Area - Test Care Homes Area - Test Care Assistant Laundry Assistant Test Home 71% Test Manag 303096 Test Care Homes est Home 69% Care Home Region 2 Test Manager 304245 Test User notexist@mhalearningzone.org.(Operations Care Homes Care Home Region 2 Care Homes Area - Test Care Assistant Test Manage Test Home 90% 307296 Test Care Homes Area - Test notexist@mhalearningzone.org.(Operation Care Home: Care Home Region Care Assistant Test Manage Test Home 85% 310278 Test User notexist@mhalearningzone.org.(Operations Care Homes Care Home Region 2 Care Homes Area - Test Maintenance Wor Test Manage Test Home 65% Care Home Region 2 Care Assistant Kitchen Assistant 313779 Test Use notexist@mhalearningzone.org.(Operations Care Home Care Homes Area - Test Test Manag Test Home 75% 317056 Test User notexist@mhalearningzone.org.(Operations Care Homes Area - Test Test Home 94% Care Homes Care Home Region 2 Test Manager 317125 Test User notexist@mhalearningzone.org.(Operations Care Homes Care Home Region 2 Care Homes Area - Test Care Assistant Test Manage Test Home 85% 317569 Test User User notexist@mhalearningzone.org.(Operations Care Homes Care Home Region Care Homes Area - Test Care Assistant Test Manager Test Home 0% 318244 Test Test Home 0% notexist@mhalearningzone.org.(Operations Care Homes Care Home Region 2 Care Homes Area - Test Maintenance Worker Test Manager 320808 Test User notexist@mhalearningzone.org.(Operations Care Homes Care Home Region 2 Care Homes Area - Test Care Assistant Test Manage Test Home 77% Test Manager 320898 Test User notexist@mhalearningzone.org.(Operations Care Home Region 2 Care Homes Area - Test Care Assistant est Home 75% Care Homes 321544 Test User notexist@mhalearningzone.org.(Operations Care Homes Care Home Region 2 Care Homes Area - Test Care Assistant Test Manager Test Home 75% 321666 Test Use notexist@mhalearningzone.org. Operations Care Homes Care Home Region 2 Care Homes Area - Test Care Assistant Test Manage Test Home 85% 322357 Test User notexist@mhalearningzone.org.(Operations Care Homes Care Home Region 2 Care Homes Area - Test Senior Care Assistant Test Manager Test Home 77% notexist@mhalearningzone.org.(Operations notexist@mhalearningzone.org.(Operations 324127 Test User Care Homes Care Home Region 2 Care Homes Area - Test Care Assistant Test Manage Test Home 90% Care Home Region 2 Care Assistant Test Home 85% 326544 Test Care Homes Area - Tes Test Manager 327224 Test notexist@mhalearningzone.org.(Operations Care Homes Care Home Region 2 Care Homes Area - Test Care Assistan Test Manage Test Home 80%
- 20. You may find that the data all feels quite close together and you will need to extend the width of your columns to see the data more clearly
- 21. **NOTE:** People Development are running some sessions to help support the development of excel skills for this report, they are called Manual Manipulation of the RAG report, please book on one for support in this.

22. At the top of the report, you will see key information about what the report is showing you to include;

- The location the report is based on
- The number of users included in the report
- Total number of users that are showing as fully compliant in the report
- Total percentage compliance for all users across all enrolled courses enrolled courses are the courses that the Learning Zone has automatically enrolled colleague son based on their job role(s)
- Whether you have chosen to display the initial course deadline date for new users if not accredited

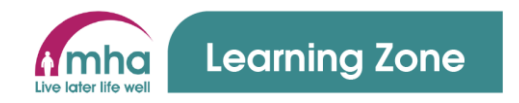

- Whether you have chosen to ignore new users in non-compliance data if the user is still inside the initial course deadline period
- Whether you have chosen to include parental/adoption leave, sick leave or temporary staff
- 23. There is then a Colour Key
  - Please Note: any cells that are shown in the report with no colour added against a user's name is a course that has not been allocated to them by the system and therefore is not a course they are required to complete
  - For colleagues that are compliant there are 3 possible colour options;
    - i. Green these fields are courses that the user is required to complete based on their job role(s) and will contain a future date when the course is required to be completed by for courses that refresh. For courses completed that are a one off it will display the word **Completed** followed by the date the course was completed
    - ii. Orange this shows that the user is in the 30-day refresh window and will provide the date that the course will become overdue if not completed before
    - iii. Grey this shows for users that are new and are still within the initial completion time period for that course
  - For colleagues that are non-compliant there are 2 possible colour options
    - i. Red these fields are courses that are expired and now overdue and will contain the words **Deadline overdue** followed by the date it became overdue
    - ii. Grey These are courses that have been assigned to users but have never been completed and therefore need to be completed as soon as possible

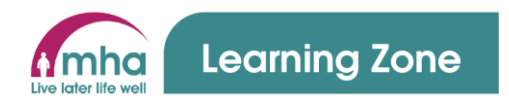

| Courses:    |               |          |                                          |                |                      |                        |                        |                  |                |           |            |
|-------------|---------------|----------|------------------------------------------|----------------|----------------------|------------------------|------------------------|------------------|----------------|-----------|------------|
| Compliand   | ce period:    |          |                                          |                |                      |                        |                        |                  |                |           |            |
| Initial dea | dline for new | staff:   |                                          |                |                      |                        |                        |                  |                |           |            |
|             |               |          |                                          |                |                      |                        |                        |                  |                |           |            |
| Username    | e Firstname   | Lastname | Email L4 Function                        | L5 Directorate | L6 Region department | L7 Area team           | Job title              | Manager fullname | L8 Volunteerin | Location  | Completion |
| 3022        | 240 Test      | User     | notexist@mhalearningzone.org.(Operations | Care Homes     | Care Home Region 2   | Care Homes Area - Test | Home Manager           | Test Manager     |                | Test Home | 66%        |
| 3150        | 616 Test      | User     | notexist@mhalearningzone.org.(Operations | Care Homes     | Care Home Region 2   | Care Homes Area - Test | Deputy Home Manager    | Test Manager     |                | Test Home | 52%        |
| 317         | 731 Test      | User     | notexist@mhalearningzone.org.(Operations | Care Homes     | Care Home Region 2   | Care Homes Area - Test | Administration Manager | Test Manager     |                | Test Home | 83%        |
| 324         | 536 Test      | User     | notexist@mhalearningzone.org.(Operations | Care Homes     | Care Home Region 2   | Care Homes Area - Test | Senior Care Assistant  | Test Manager     |                | Test Home | 73%        |
| 111         | 140 Test      | User     | notexist@mhalearningzone.org.(Operations | Care Homes     | Care Home Region 2   | Care Homes Area - Test | Domestic Assistant     | Test Manager     |                | Test Home | 54%        |
| 169         | 980 Test      | User     | notexist@mhalearningzone.org. Operations | Care Homes     | Care Home Region 2   | Care Homes Area - Test | Senior Care Assistant  | Test Manager     |                | Test Home | 85%        |
| 3019        | 947 Test      | User     | notexist@mhalearningzone.org.(Operations | Care Homes     | Care Home Region 2   | Care Homes Area - Test | Care Assistant         | Test Manager     |                | Test Home | 71%        |
| 3030        | 096 Test      | User     | notexist@mhalearningzone.org. Operations | Care Homes     | Care Home Region 2   | Care Homes Area - Test | Laundry Assistant      | Test Manager     |                | Test Home | 69%        |
| 3042        | 245 Test      | User     | notexist@mhalearningzone.org.(Operations | Care Homes     | Care Home Region 2   | Care Homes Area - Test | Care Assistant         | Test Manager     |                | Test Home | 90%        |
| 3072        | 296 Test      | User     | notexist@mhalearningzone.org.(Operations | Care Homes     | Care Home Region 2   | Care Homes Area - Test | Care Assistant         | Test Manager     |                | Test Home | 85%        |
| 3102        | 278 Test      | User     | notexist@mhalearningzone.org.(Operations | Care Homes     | Care Home Region 2   | Care Homes Area - Test | Maintenance Worker     | Test Manager     |                | Test Home | 65%        |
| 313         | 779 Test      | User     | notexist@mhalearningzone.org. Operations | Care Homes     | Care Home Region 2   | Care Homes Area - Test | Care Assistant         | Test Manager     |                | Test Home | 75%        |
| 3170        | 056 Test      | User     | notexist@mhalearningzone.org.(Operations | Care Homes     | Care Home Region 2   | Care Homes Area - Test | Kitchen Assistant      | Test Manager     |                | Test Home | 94%        |
| 317:        | 125 Test      | User     | notexist@mhalearningzone.org.(Operations | Care Homes     | Care Home Region 2   | Care Homes Area - Test | Care Assistant         | Test Manager     |                | Test Home | 85%        |
| 3175        | 569 Test      | User     | notexist@mhalearningzone.org.(Operations | Care Homes     | Care Home Region 2   | Care Homes Area - Test | Care Assistant         | Test Manager     |                | Test Home | 0%         |
| 3182        | 244 Test      | User     | notexist@mhalearningzone.org.(Operations | Care Homes     | Care Home Region 2   | Care Homes Area - Test | Maintenance Worker     | Test Manager     |                | Test Home | 0%         |
| 3208        | 808 Test      | User     | notexist@mhalearningzone.org.(Operations | Care Homes     | Care Home Region 2   | Care Homes Area - Test | Care Assistant         | Test Manager     |                | Test Home | 77%        |
| 3208        | 898 Test      | User     | notexist@mhalearningzone.org.(Operations | Care Homes     | Care Home Region 2   | Care Homes Area - Test | Care Assistant         | Test Manager     |                | Test Home | 75%        |
| 3215        | 544 Test      | User     | notexist@mhalearningzone.org.(Operations | Care Homes     | Care Home Region 2   | Care Homes Area - Test | Care Assistant         | Test Manager     |                | Test Home | 75%        |
| 3210        | 666 Test      | User     | notexist@mhalearningzone.org. Operations | Care Homes     | Care Home Region 2   | Care Homes Area - Test | Care Assistant         | Test Manager     |                | Test Home | 85%        |
| 3223        | 357 Test      | User     | notexist@mhalearningzone.org.(Operations | Care Homes     | Care Home Region 2   | Care Homes Area - Test | Senior Care Assistant  | Test Manager     |                | Test Home | 77%        |
| 324         | 127 Test      | User     | notexist@mhalearningzone.org.(Operations | Care Homes     | Care Home Region 2   | Care Homes Area - Test | Care Assistant         | Test Manager     |                | Test Home | 90%        |
| 3265        | 544 Test      | User     | notexist@mhalearningzone.org. Operations | Care Homes     | Care Home Region 2   | Care Homes Area - Test | Care Assistant         | Test Manager     |                | Test Home | 85%        |
| 3272        | 224 Test      | User     | notexist@mhalearningzone.org.(Operations | Care Homes     | Care Home Region 2   | Care Homes Area - Test | Care Assistant         | Test Manager     |                | Test Home | 80%        |
| 3274        | 433 Test      | User     | notexist@mhalearningzone.org. Operations | Care Homes     | Care Home Region 2   | Care Homes Area - Test | Chaplain               | Test Manager     |                | Test Home | 90%        |
| 327         | 798 Test      | User     | notexist@mhalearningzone.org. Operations | Care Homes     | Care Home Region 2   | Care Homes Area - Test | Care Assistant         | Test Manager     |                | Test Home | 0%         |
| 328         | 575 Test      | User     | notexist@mhalearningzone.org.(Operations | Care Homes     | Care Home Region 2   | Care Homes Area - Test | Laundry Assistant      | Test Manager     |                | Test Home | 82%        |
| 3289        | 969 Test      | User     | notexist@mhalearningzone.org. Operations | Care Homes     | Care Home Region 2   | Care Homes Area - Test | Senior Care Assistant  | Test Manager     |                | Test Home | 58%        |
| 3293        | 103 Test      | User     | notexist@mhalearningzone.org. Operations | Care Homes     | Care Home Region 2   | Care Homes Area - Test | Care Assistant         | Test Manager     |                | Test Home | 90%        |
| 3298        | 846 Test      | User     | notexist@mhalearningzone.org.(Operations | Care Homes     | Care Home Region 2   | Care Homes Area - Test | Domestic Assistant     | Test Manager     |                | Test Home | 93%        |

- 24. In the actual report data you will see the following data displayed
  - Username this will be the payroll number of any MHA staff and the email address of any volunteers
  - Firstname / Lastname as recorded in iTrent
  - Email this will be the email address that is stored for this person in iTrent and if it needs to be changed you will need to contact peoplesupport@mha.org.uk
  - L4 Function this will advise whether they work in Operations or Central Support

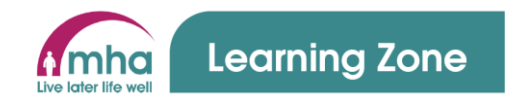

- L5 Directorate this will provide the directorate that they work in i.e. Care Homes, Retirement Living etc....
- L6 Region Department this will provide the Region or department that they work in i.e. Care Home Region 2, People Services etc..
- L7 Area team this is then the team that the user works in i.e. Care Homes Area West Midlands etc...
- Job title this will be the primary job title that they hold as recorded in iTrent
- Managers full name
- L8 volunteering this will contain the word Volunteer if the user is a volunteer and helps managers to easily identify volunteers
- Location this is the local team name for Central Support or the home / scheme for Operational colleagues
- Completion this is the percentage compliance that that user is across all the courses that they have been allocated
- The remaining columns all contain the names of each compliance course provided at MHA in alphabetical order as you move across the screen from left to right. This includes volunteers courses that all contain the word Volunteers in the title to distinguish them from staff courses i.e. **Confidentiality and Information Handling Volunteers (Statutory)**
- For each course you will be provided with the following information;
  - i. In the title you will be provided with whether the course is Statutory, Regulatory or MHA Mandatory
  - ii. Whether it is a one off course, which will be shown by the word **Permanent**
  - iii. If the course has a refresh timeframe you will be provided with the number of days between each refresh and the number of days provided in the refresh window i.e. 1095 day(s) period + 30 day(s) window

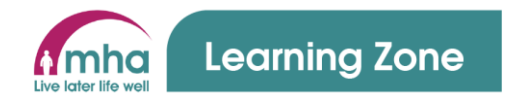

|                 | iv. The enrolment-based period which is the number of days a new starter has to complete the course when they jo<br>before they become non-compliant |                                       |            |                    |                        |                       |              |           |                |                      |                    |
|-----------------|----------------------------------------------------------------------------------------------------|---------------------------------------|------------|--------------------|------------------------|-----------------------|--------------|-----------|----------------|----------------------|--------------------|
| 326544 Test     | User                                                                                                    | notexist@mhalearningzone.o Operations | Care Homes | Care Home Region 2 | Care Homes Area - Test | Care Assistant        | Test Manager |           | Test Home 85%  | Completed 09/11/2020 |                    |
| 327224 Test     | User                                                                                                    | notexist@mhalearningzone.o Operations | Care Homes | Care Home Region 2 | Care Homes Area - Test | Care Assistant        | Test Manager |           | Test Home 80%  | Completed 08/04/2021 |                    |
| 327433 Test     | User                                                                                                    | notexist@mhalearningzone.o Operations | Care Homes | Care Home Region 2 | Care Homes Area - Test | Chaplain              | Test Manager |           | Test Home 90%  | Completed 30/11/2021 |                    |
| 327798 Test     | User                                                                                                    | notexist@mhalearningzone.o Operations | Care Homes | Care Home Region 2 | Care Homes Area - Test | Care Assistant        | Test Manager |           | Test Home 0%   |                      |                    |
| 328575 Test     | User                                                                                                    | notexist@mhalearningzone.o Operations | Care Homes | Care Home Region 2 | Care Homes Area - Test | Laundry Assistant     | Test Manager |           | Test Home 82%  |                      |                    |
| 328969 Test     | User                                                                                                    | notexist@mhalearningzone.o Operations | Care Homes | Care Home Region 2 | Care Homes Area - Test | Senior Care Assistant | Test Manager |           | Test Home 58%  | Completed 02/03/2022 | Expired 14/04/2023 |
| 329103 Test     | User                                                                                                    | notexist@mhalearningzone.o Operations | Care Homes | Care Home Region 2 | Care Homes Area - Test | Care Assistant        | Test Manager |           | Test Home 90%  | Completed 23/03/2022 |                    |
| 329846 Test     | User                                                                                                    | notexist@mhalearningzone.o Operations | Care Homes | Care Home Region 2 | Care Homes Area - Test | Domestic Assistant    | Test Manager |           | Test Home 93%  |                      |                    |
| 330116 Test     | User                                                                                                    | notexist@mhalearningzone.o Operations | Care Homes | Care Home Region 2 | Care Homes Area - Test | Care Assistant        | Test Manager |           | Test Home 85%  | Completed 15/08/2022 |                    |
| 330118 Test     | User                                                                                                    | notexist@mhalearningzone.o Operations | Care Homes | Care Home Region 2 | Care Homes Area - Test | Care Assistant        | Test Manager |           | Test Home 95%  | Completed 26/08/2022 |                    |
| 330388 Test     | User                                                                                                    | notexist@mhalearningzone.o Operations | Care Homes | Care Home Region 2 | Care Homes Area - Test | Cook                  | Test Manager |           | Test Home 82%  |                      |                    |
| 330645 Test     | User                                                                                                    | notexist@mhalearningzone.o Operations | Care Homes | Care Home Region 2 | Care Homes Area - Test | Care Assistant        | Test Manager |           | Test Home 85%  | Completed 03/11/2022 |                    |
| 330762 Test     | User                                                                                                    | notexist@mhalearningzone.o Operations | Care Homes | Care Home Region 2 | Care Homes Area - Test | Care Assistant        | Test Manager |           | Test Home 80%  | Completed 20/11/2022 |                    |
| 330788 Test     | User                                                                                                    | notexist@mhalearningzone.o Operations | Care Homes | Care Home Region 2 | Care Homes Area - Test | Care Assistant        | Test Manager |           | Test Home 75%  | Completed 01/12/2022 |                    |
| 4315 Test       | User                                                                                                    | notexist@mhalearningzone.o Operations | Care Homes | Care Home Region 2 | Care Homes Area - Test | Care Assistant        | Test Manager |           | Test Home 85%  | Completed 01/11/2020 |                    |
| 6334 Test       | User                                                                                                    | notexist@mhalearningzone.o Operations | Care Homes | Care Home Region 2 | Care Homes Area - Test | Care Assistant        | Test Manager |           | Test Home 85%  | Completed 12/11/2020 |                    |
| 6389 Test       | User                                                                                                    | notexist@mhalearningzone.o Operations | Care Homes | Care Home Region 2 | Care Homes Area - Test | Kitchen Assistant     | Test Manager |           | Test Home 65%  |                      |                    |
| 6422 Test       | User                                                                                                    | notexist@mhalearningzone.o Operations | Care Homes | Care Home Region 2 | Care Homes Area - Test | Care Assistant        | Test Manager |           | Test Home 65%  | Completed 17/12/2020 |                    |
| 6503 Test       | User                                                                                                    | notexist@mhalearningzone.o Operations | Care Homes | Care Home Region 2 | Care Homes Area - Test | Care Assistant        | Test Manager |           | Test Home 90%  | Completed 17/11/2020 |                    |
| 7234 Test       | User                                                                                                    | notexist@mhalearningzone.o Operations | Care Homes | Care Home Region 2 | Care Homes Area - Test | Chef                  | Test Manager |           | Test Home 76%  |                      |                    |
| 8348 Test       | User                                                                                                    | notexist@mhalearningzone.o Operations | Care Homes | Care Home Region 2 | Care Homes Area - Test | Domestic Assistant    | Test Manager |           | Test Home 85%  |                      |                    |
| 9487 Test       | User                                                                                                    | notexist@mhalearningzone.o Operations | Care Homes | Care Home Region 2 | Care Homes Area - Test | Kitchen Assistant     | Test Manager |           | Test Home 67%  |                      |                    |
| 9743 Test       | User                                                                                                    | notexist@mhalearningzone.o Operations | Care Homes | Care Home Region 2 | Care Homes Area - Test | Care Assistant        | Test Manager |           | Test Home 81%  | Completed 12/11/2020 | 08/12/2022         |
| 331323 Test     | User                                                                                                    | notexist@mhalearningzone.o Operations | Care Homes | Care Home Region 2 | Care Homes Area - Test | Care Assistant        | Test Manager |           | Test Home 0%   |                      |                    |
| 331810 Test     | User                                                                                                    | notexist@mhalearningzone.o Operations | Care Homes | Care Home Region 2 | Care Homes Area - Test | Care Assistant        | Test Manager |           | Test Home 0%   |                      |                    |
| 331418 Test     | User                                                                                                    | notexist@mhalearningzone.o Operations | Care Homes | Care Home Region 2 | Care Homes Area - Test | Care Assistant        | Test Manager |           | Test Home 0%   |                      |                    |
| notexist@m Test | User                                                                                                    | notexist@mhalearningzone.org.uk       |            |                    |                        |                       | Test Manager | Volunteer | Test Home 100% |                      |                    |
| notexist@m Test | User                                                                                                    | notexist@mhalearningzone.org.uk       |            |                    |                        |                       | Test Manager | Volunteer | Test Home 0%   |                      |                    |
| notexist@m Test | User                                                                                                    | notexist@mhalearningzone.org.uk       |            |                    |                        |                       | Test Manager | Volunteer | Test Home 100% |                      |                    |
| notexist@m Test | User                                                                                                    | notexist@mhalearningzone.org.uk       |            |                    |                        |                       | Test Manager | Volunteer | Test Home 0%   |                      |                    |
| notovist@m Tost | Usor                                                                                                    | notoxist@mbalearsingtone.org.uk       |            |                    |                        |                       | Test Manager | Voluntoor | Tost Home 100% |                      |                    |
| Totals          |                                                                                                    |                                       |            |                    |                        |                       |              |           | 89%            | 100%                 | 83%                |

25. By scrolling down to the bottom of the report there is a row labelled Totals

26. This row will provide you with the total percentage compliance level for the home / scheme / area (depending on what you

selected the report to include

27. In addition, each column in that row will then provide a percentage compliance level for each of the compliance courses

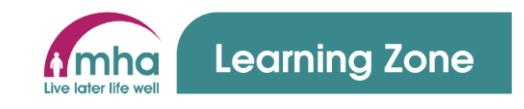

#### E Learning Zone Vicky Jackson (Admin) # Dashboard Course: Manageme A Profile S Mar Dashboard settings 0 Alert timeframe 30 days ..... **...** ₩. rs in the last 30 days 0 Users 0 Compliance courses were awarded to users in the last 30 days Ø 0 86% 76% **6%** 8%

### 2. How to run other reports

- Once you have clicked on the Learning Zone link and logged into your account as a manager you will be presented with the Managers Dashboard screen
- From the tabs at the top of the Dashboard information click **Reports**

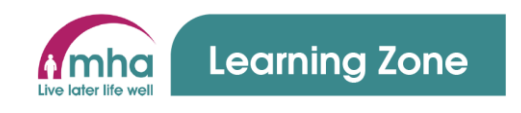

| Reports                               |                            | 3. | The Reports screen will be                        |
|---------------------------------------|----------------------------|----|---------------------------------------------------|
| Training Reports Saved reports Groups |                            |    | displayed                                         |
| Group manager                         | Summary reports            | 4  | The reports are split into sections as            |
| Influidual user renorts               | Course reports simmary     |    |                                                   |
| User training record                  | Course completions summary |    | follows;                                          |
| Course reports by user                | Compliance summary         |    | <ol> <li>User progress reports – these</li> </ol> |
| Course completions (                  | Compliance summary report  |    | reports will all provide                          |
| Predefined compliance RAG             |                            |    | individual user data based on                     |
| Course deadlines RAIs                 | -                          |    | individual user data based on                     |
|                                       |                            |    | selections you make                               |
| Compliance by user Compliance RAG     |                            |    | 2. Summary Reports – these                        |
|                                       |                            |    | reports will all provide                          |
|                                       |                            |    | summary data based on the                         |
|                                       |                            |    | selections you make                               |
|                                       |                            | 5. | Each report will not be covered in                |
|                                       |                            |    | this document, as the principles for              |
|                                       |                            |    | running each report are very similar.             |

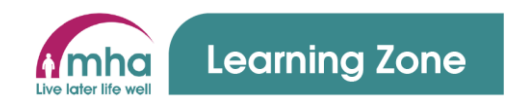

| User training record  Training Reports Saved reports Groups |                                    |                                                                      | 6. Select a report that you would like to |
|-------------------------------------------------------------|------------------------------------|----------------------------------------------------------------------|-------------------------------------------|
| 553 Users                                                   |                                    |                                                                      | run.                                      |
| 1 2 3 4 5 6 7 8 9 10 12 »<br>▼ New filter                   |                                    |                                                                      | 7. In this example the User Training      |
| User full name                                              | contains •                         |                                                                      | Record has been selected                  |
| First name<br>Surname                                       | contains                           |                                                                      | 8. In the report screen there are various |
| Email address                                               | contains •                         |                                                                      | options you can select from to find a     |
| User profile fields                                         | any field    contains  Adds filter |                                                                      | user who reports to you                   |
| First name / Surname                                        |                                    | Options                                                              | 9. Enter the information in the relevant  |
| Abbey Jarraz                                                |                                    | Show report<br>Show gare dealls<br>Show groups<br>Download to Excel  | field and click <b>Add filter</b>         |
| Abdel Briki                                                 |                                    | Show report<br>Show user details<br>Show groups<br>Download to Excel |                                           |
| Abi Adagunodo                                               |                                    | Show report<br>Show user details<br>Show groups<br>Download to Excel |                                           |
| 1                                                           |                                    | A                                                                    |                                           |

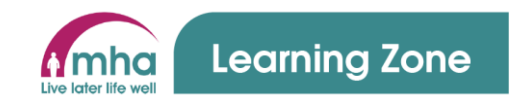

| Active filters       User full name contains "Juvy Mayo"         Remove selected       Remove all filters         First name / Surname       Options | User training record<br>Training Reports Saved reports Groups<br>1 / 553 Users<br>New filter<br>User full name<br>First name<br>Surname<br>Email address<br>User profile fields | contains   contains   contains   contains   contains   any field   contains   Add filter | 10. In this example a <b>User Full Name</b><br>was entered<br>11. The user is now displayed at the<br>bottom of the screen |
|----------------------------------------------------------------------------------------------------|----------------------------------------------------------------------------------------------------|------------------------------------------------------------------------------------------|----------------------------------------------------------------------------------------------------|
| First name / Surname Options                                                                                                    | ✓ Active filters                                                                                                    | User full name contains "Juny Mayo"       Remove selected     Remove all filters         |                                                                                                    |
| Juny Mayo Show report<br>Show user details<br>Show groups<br>Dromband to Finel                                                                       | First name / Surname<br>Juny Mayo                                                                                                    | Options<br>Show report<br>Show user details<br>Show groups<br>Download to Fixed          |                                                                                                    |

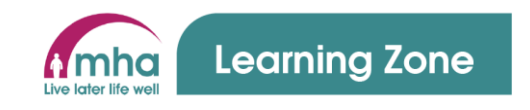

| Training Reports Saved reports Groups                              |                                                                       |                   |               |                        |                 |
|--------------------------------------------------------------------|-----------------------------------------------------------------------|-------------------|---------------|------------------------|-----------------|
| Course completions Face to face sessions Compliance Competencies   | Learning plans User certificates User details User groups User histor | c data            |               |                        |                 |
| Course completions                                                 |                                                                       |                   |               |                        |                 |
| Show 50 ¢ entries                                                  |                                                                       |                   |               | Search:                |                 |
| Course name                                                        | Course short name                                                     | Assignment type 🔹 | Course status | Enrolment date (y-m-d) | Completion date |
| Fire Safety: A Practical Approach (Statutory)                      | Fire Safety: A Practical Approach (Statutory)                         | Statutory 1       | Not started   | 2023-05-10             |                 |
| H&S: Control of Substances Hazardous to Health (COSHH) (Statutory) | H&S: Control of Substances Hazardous to Health (COSHH) (Statutory)    | Statutory 0       | Completed     | 2021-03-19             | 2021-03-19      |
| H&S: Risk Management (Statutory)                                   | H&S: Risk Management (Statutory)                                      | Statutory 0       | Completed     | 2020-06-25             | 2020-06-25      |
| Confidentiality and Information Handling (Statutory)               | Confidentiality and Information Handling (Statutory)                  | Statutory I       | Not started   | 2023-05-10             |                 |
| Deprivation of Liberty Safeguards (DOLS) (Statutory)               | Deprivation of Liberty Safeguards (DOLS) (Statutory)                  | Statutory 0       | Completed     | 2021-12-09             | 2021-12-09      |
| Infection Control: An Overview (Statutory)                         | Infection Control: An Overview (Statutory)                            | Statutory 0       | Completed     | 2021-03-19             | 2021-03-19      |
| The Mental Capacity Act (Statutory)                                | The Mental Capacity Act (Statutory)                                   | Statutory 0       | Completed     | 2021-03-19             | 2021-03-19      |
| First Aid and Basic Life Support (Statutory)                       | First Aid and Basic Life Support (Statutory)                          | Statutory 1       | Not started   | 2011-08-16             |                 |
| Moving and Assisting People (Statutory)                            | Moving and Assisting People (Statutory)                               | Statutory 0       | Completed     | 2022-09-15             | 2022-09-15      |
| Protecting Children from Abuse (Regulatory)                        | Protecting Children from Abuse (Regulatory)                           | Regulatory 1      | Not started   | 2023-05-10             |                 |
| Safeguarding Adults at Risk (Regulatory)                           | Safeguarding Adults at Risk (Regulatory)                              | Regulatory 1      | Not started   | 2023-05-10             |                 |
| Falls: Balancing Risk (MHA Mandatory)                              | Falls: Balancing Risk (MHA Mandatory)                                 | MHA Mandatory 0   | Completed     | 2021-03-19             | 2021-03-19      |
| Appropriate Use of Bedrails (MHA Mandatory)                        | Appropriate Use of Bedrails (MHA Mandatory)                           | MHA Mandatory 0   | Completed     | 2020-11-09             | 2020-11-09      |
| Dementia: An Introduction (MHA Mandatory)                          | Dementia: An Introduction (MHA Mandatory)                             | MHA Mandatory 0   | Completed     | 2011-11-13             | 2011-11-13      |
|                                                                    |                                                                       |                   |               |                        |                 |
|                                                                    |                                                                       |                   |               |                        |                 |

12. By selecting **Show Report** on the previous screen you will be provided with all that users training data held in the system including

- Course name
- Type of course ie. Statutory, Regulatory, MHA mandatory.
   If blank then the course is a personal development course
- Course Status
- Enrolment date
- Completion date

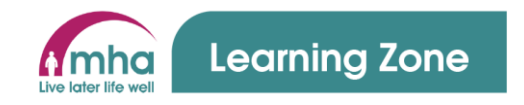

| Training Reports Saved reports Groups               |                                                                                           | 13. By selecting Show User Details on   |
|-----------------------------------------------------|-------------------------------------------------------------------------------------------|-----------------------------------------|
| Course completions Face to face sessions Compliance | Competencies Learning plans User certificates User details User groups User historic data | the previous screen you will be         |
| User details                                        |                                                                                           |                                         |
| Username                                            | 305820                                                                                    | provided with an overview of the        |
| First name                                          | Juny                                                                                      |                                         |
| Surname                                             | Mayo                                                                                      | details held about that user in the     |
| Account created                                     | 15/02/2023                                                                                |                                         |
| Email                                               | notexist@mhalearningzone.org.uk                                                           | avetom                                  |
| L4function                                          | Operations                                                                                | System                                  |
| L5directorate                                       | Care Homes                                                                                |                                         |
| L6regiondepartment                                  | Care Home Region 1                                                                        | 14. If you notice that something is not |
| L7areateam                                          | Care Homes Area - Home Counties                                                           |                                         |
| Startdate                                           | 16/08/2011                                                                                | correct here please email               |
| Leavedate                                           |                                                                                           | I I                                     |
| Jobtitle                                            | Care Assistant                                                                            | peoplesupport@mha.org.uk.to.get         |
| Marrainame                                          | Care Carponer                                                                             |                                         |
|                                                     | clancal penereminatorgue                                                                  | this changed in iTrent                  |
| Ismanager                                           | U                                                                                         |                                         |
|                                                     | Envide                                                                                    |                                         |
| Location                                            | Cirinide                                                                                  |                                         |

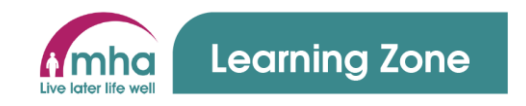

| Training Rep                                       | oorts Saved n          | eports Groups                                                                                                    |                                                                                                    |                                                                                                    |                                                                                                    |                                                                                                    |   |
|----------------------------------------------------|------------------------|----------------------------------------------------------------------------------------------------|----------------------------------------------------------------------------------------------------|----------------------------------------------------------------------------------------------------|----------------------------------------------------------------------------------------------------|----------------------------------------------------------------------------------------------------|---|
| Course completio                                   | ons Face to fa         | ace sessions Compliance Competencies                                                                                                    | Learning plans User certificates                                                                                                    | User details                                                                                                    | User groups                                                                                                    | User historic data                                                                                                    |   |
| User groups<br>Show 50 + entr                      | ies                    |                                                                                                    |                                                                                                    |                                                                                                    |                                                                                                    | Search                                                                                                    |   |
| Group                                              | Туре                   | Managers A                                                                                                    | Courses                                                                                                    |                                                                                                    |                                                                                                    | ¢                                                                                                    | 0 |
| All Users                                          | All users group        |                                                                                                    |                                                                                                    |                                                                                                    |                                                                                                    |                                                                                                    |   |
| Care Home<br>Training Group For:<br>Care Assistant | User based<br>profiles |                                                                                                    | 01 Radar - Welcome to incident repor<br>events and filtering, Appropriate Use<br>Mandatory), Deprivation of Liberty Sa<br>Falls: Balancing Risk (MHA Mandatory<br>Aid and Basic Life Support (Statutory)<br>Infection Control: An Overview (Statu<br>Children from Abuse (Regulatory), Re | ting, 02 Radar - Dask<br>of Bedrails (MHA Ma<br>feguards (DOLS) (Sta<br>), Final Lap (MHA Ma<br>H&S: Control of Sub<br>ory), Moving and As<br>Jucing Distressed Be | hboard navigation &<br>indatory), Confidenti<br>itutory), Documentin<br>andatory), Fire Evacu<br>ostances Hazardous<br>sisting People (Statu<br>haviours Level 1 (MF | 8 setting an out of office, 03 Setar - How to raise an event, 05 Radar - Osnriew of an event, 06 Radar - Reviewing recorded mising and Information Handing Statutony), Oper Security Awareness (MHA Markataon), Dementa kan Introduction (MHA ting in a Care Environment (MHA Mandatory), Drephseury Awareness and Support of Swallowing Difficulties (MHA Mandatory), Care Security Security and Interduction (MHA integration), Tere Security (MHA Mandatory), First tus to Health (COHM) (Statutory), First Security (Statutory), First Security (Statutory), First Security (Statutory), First Security (Statutory), Net Restrict And Statutory), Protectial Repurson (Statutory), Protectial Repurson (Statutory), Protecting MHA Mandatory), Protecting MHA Mandatory), Protecting MHA Mandatory, Protecting MHA Mandatory, Protecting MHA MAndatory, Protecting MHA MAndatory, Protecting MHA MAnd |   |
| MHA Employees                                      | User based profiles    |                                                                                                    |                                                                                                    |                                                                                                    |                                                                                                    |                                                                                                    |   |
| Autogroup for<br>Location: Elmside                 | User based<br>profiles | Amanda Weir, Ann Connell, Ann-Marie Coulthard,<br>Beverley Hickey, Claire Carpenter, Emma Lindblom,<br>Enoch Adams, Jason Gates, De Nawcliffe, Kate Horton,<br>Kate Smith, Kate Nash, Katy Mitchell, Kay Henocq,<br>Lauren Knight, Maddy Stretton, Melanie Parker,<br>Shella Patel, Vilawan Hawkes, Yvonne Kiffin |                                                                                                    |                                                                                                    |                                                                                                    |                                                                                                    |   |
| Care Homes -<br>London East                        | User based<br>profiles | Amanda Weir, Ann-Marie Coulthard, Beverley Hickey,<br>Dan Ryan, Emma Lindblom, Jason Gates, Jo Rawciffe,<br>Karen Slater, Kate Horton, Kate Smith, Kate Neikh,<br>Katy Mitchell, Kay Henoca, Lauren Knight, Maddy<br>Stretton, Mandy Carey, Melanie Parker, Sheila Patel,<br>Yvanne Kiffin                        |                                                                                                    |                                                                                                    |                                                                                                    |                                                                                                    |   |
| Autogroup for:<br>Claire Carpenter                 | User based profiles    | Claire Carpenter, Enoch Adams                                                                                                    |                                                                                                    |                                                                                                    |                                                                                                    |                                                                                                    |   |

15. By selecting **Show Groups** on the previous screen you will be provided with an overview of any groups in the Learning Zone that this user is a member of.

16. These groups cannot be changed and are set by the People Development team to allocate

training and ensure the user appears

on the correct reports

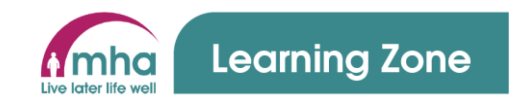

| $ \begin{array}{c} 1 \\ X \\ Cut \\ \hline Calibri \\ T \\ Calibri \\ T \\ T \\ T \\ T \\ T \\ T \\ T \\ T \\ T \\ $ | . ≫~ tộ<br>⊡ == ≣ | Wrap Text<br>Merge & Centre 👻 | Text        | ~           | Conditional F | ormat as Neutra | Bad           | ulation | Good<br>Check | Cell ⊽ | Insert | Delete Form | L Σ A<br>I F<br>nat | ill ~ | AZZ /       |          | alyse Se  | nsitivity    |    |
|----------------------------------------------------------------------------------------------------|-------------------|-------------------------------|-------------|-------------|---------------|-----------------|---------------|---------|---------------|--------|--------|-------------|---------------------|-------|-------------|----------|-----------|--------------|----|
| Clubeard E. Feat                                                                                                    | Alianment         | 5                             | hlumba      | . 5         | Formatting *  | lable *         | Chulos        |         |               |        | Ť      | Calle       |                     | Edi   | Fliter ~ Se | lect ~ l | ata       | meitiaita    |    |
| chipboard isi ronc isi                                                                                               | Angriment         | 121                           | Number      | 1           |               |                 | Styles        |         |               |        |        | Cells       |                     | Eu    | iung        | A        | alysis 50 | Insitivity 1 |    |
| ▼ : × ✓ f <sub>x</sub> Course name                                                                                   |                   |                               |             |             |               |                 |               |         |               |        |        |             |                     |       |             |          |           |              |    |
| A B C D E F G                                                                                                    | н                 | I J                           | K L         | M           | N             | O P             | Q             | R       | S             | т      | U      | v           | w                   | х     | Y           | z        | AA        | AB           | AC |
| ourse na Course sh Assignme Course sta Enrolmen Completion date                                                      |                   |                               |             |             |               |                 |               |         |               |        |        |             |                     |       |             |          |           |              |    |
| alls: Bala Falls: Bala MHA Man Complete 2021-03-1 2021-03-19                                                         |                   |                               |             |             |               |                 |               |         |               |        |        |             |                     |       |             |          |           |              |    |
| ire Safet Fire Safet Statutory Not starte 2023-05-10                                                                 |                   |                               |             |             |               |                 |               |         |               |        |        |             |                     |       |             |          |           |              |    |
| I&S: Cont H&S: Cont Statutory Complete 2021-03-1 2021-03-19                                                          |                   |                               |             |             |               |                 |               |         |               |        |        |             |                     |       |             |          |           |              |    |
| I&S: Risk H&S: Risk Statutory Complete 2020-06-2 2020-06-25                                                          |                   |                               |             |             |               |                 |               |         |               |        |        |             |                     |       |             |          |           |              |    |
| ppropria Appropria MHA Man Complete 2020-11-0 2020-11-09                                                             |                   |                               |             |             |               |                 |               |         |               |        |        |             |                     |       |             |          |           |              |    |
| Confident Confident Statutory Not starte 2023-05-10                                                                  |                   |                               |             |             |               |                 |               |         |               |        |        |             |                     |       |             |          |           |              |    |
| ementia Dementia MHA Man Complete 2011-11-1 2011-11-13                                                               |                   |                               |             |             |               |                 |               |         |               |        |        |             |                     |       |             |          |           |              |    |
| Deprivatic Deprivatic Statutory Complete 2021-12-0 2021-12-09                                                        |                   |                               |             |             |               |                 |               |         |               |        |        |             |                     |       |             |          |           |              |    |
| ysphagia Dysphagia MHA Man Complete 2020-08-3 2020-08-31                                                             |                   |                               |             |             |               |                 |               |         |               |        |        |             |                     |       |             |          |           |              |    |
| nfection Infection Statutory Complete 2021-03-1 2021-03-19                                                           |                   |                               |             |             |               |                 |               |         |               |        |        |             |                     |       |             |          |           |              |    |
| rotecting Protecting Regulator Not starte 2023-05-10                                                                 |                   |                               |             |             |               |                 |               |         |               |        |        |             |                     |       |             |          |           |              |    |
| afeguard Safeguard Regulator Not starte 2023-05-10                                                                   |                   |                               |             |             |               |                 |               |         |               |        |        |             |                     |       |             |          |           |              |    |
| he Ment The Ment Statutory Complete 2021-03-1 2021-03-19                                                             |                   |                               |             |             |               |                 |               |         |               |        |        |             |                     |       |             |          |           |              |    |
| are Certi Care Certificate: Star Complete 2017-04-2 2017-04-27                                                       |                   |                               |             |             |               |                 |               |         |               |        |        |             |                     |       |             |          |           |              |    |
| nd of Life End of Life Care: Ber Complete 2020-11-0 2020-11-09                                                       |                   |                               |             |             |               |                 |               |         |               |        |        |             |                     |       |             |          |           |              |    |
| ocumen Documen MHA Man Complete 2020-11-0 2020-11-09                                                                 |                   |                               |             |             |               |                 |               |         |               |        |        |             |                     |       |             |          |           |              |    |
| 0ral Healt Oral Health: Caring f Complete 2020-01-2(2020-01-20                                                       |                   |                               |             |             |               |                 |               |         |               |        |        |             |                     |       |             |          |           |              |    |
| yber Sec Cyber Sec MHA Man Not starte 2011-08-16                                                                     |                   |                               |             |             |               |                 |               |         |               |        |        |             |                     |       |             |          |           |              |    |
| 1 Radar - 01 Radar - Welcome Complete 2021-12-0 2021-12-09                                                           |                   |                               |             |             |               |                 |               |         |               |        |        |             |                     |       |             |          |           |              |    |
| 3 Radar - 03 Radar - How to rai Complete 2021-12-0 2021-12-09                                                        |                   |                               |             |             |               |                 |               |         |               |        |        |             |                     |       |             |          |           |              |    |
| ementia Dementia: Respondi Complete 2020-11-0 2020-11-09                                                             |                   |                               |             |             |               |                 |               |         |               |        |        |             |                     |       |             |          |           |              |    |
| oots: Ad Boots: Additional M/ Complete 2021-06-2 2021-06-22                                                          |                   |                               |             |             |               |                 |               |         |               |        |        |             |                     |       |             |          |           |              |    |
| inal Lap (Final Lap (MHA Man Not starte 2011-08-16                                                                   |                   |                               |             |             |               |                 |               |         |               |        |        |             |                     |       |             |          |           |              |    |
| irst Aid a First Aid a Statutory Not starte 2011-08-16                                                               |                   |                               |             |             |               |                 |               |         |               |        |        |             |                     |       |             |          |           |              |    |
| Noving ar Moving ar Statutory Complete 2022-09-1 2022-09-15                                                          |                   |                               |             |             |               |                 |               |         |               |        |        |             |                     |       |             |          |           |              |    |
| educing Reducing MHA Man Not starte 2011-08-16                                                                       |                   |                               |             |             |               |                 |               |         |               |        |        |             |                     |       |             |          |           |              |    |
| ncident R Incident Reporting - Complete 2021-12-0! 2021-12-09                                                        |                   |                               |             |             |               |                 |               |         |               |        |        |             |                     |       |             |          |           |              |    |
| /YMHA MYMHA Complete 2020-04-1 2020-04-13                                                                            |                   |                               |             |             |               |                 |               |         |               |        |        |             |                     |       |             |          |           |              |    |
| evel 3 Di Level 3 Diploma in A Complete 2010-04-2 2010-04-21                                                         |                   |                               |             |             |               |                 |               |         |               |        |        |             |                     |       |             |          |           |              |    |
| ne MHA One MHA MHA Man Complete 2011-10-0 2011-10-09                                                                 |                   |                               |             |             |               |                 |               |         |               |        |        |             |                     |       |             |          |           |              |    |
| romotine Promoting Equality, Complete 2020-04-1 2020-04-13                                                           |                   |                               |             |             |               |                 |               |         |               |        |        |             |                     |       |             |          |           |              |    |
| · · · · · · · · · · · · · · · · · · ·                                                                                |                   |                               |             |             |               |                 |               |         |               |        |        |             |                     |       |             |          |           |              |    |
|                                                                                                    |                   |                               |             |             |               |                 |               |         |               |        |        |             |                     |       |             |          |           |              |    |
|                                                                                                    |                   |                               |             |             |               |                 |               |         |               |        |        |             |                     |       |             |          |           |              |    |
|                                                                                                    |                   |                               |             |             |               |                 |               |         |               |        |        |             |                     |       |             |          |           |              |    |
|                                                                                                    |                   |                               |             |             |               |                 |               |         |               |        |        |             |                     |       |             |          |           |              |    |
|                                                                                                    |                   |                               |             |             |               |                 |               |         |               |        |        |             |                     |       |             |          |           |              |    |
|                                                                                                    |                   |                               |             |             |               |                 |               |         |               |        |        |             |                     |       |             |          |           |              |    |
|                                                                                                    |                   |                               |             |             |               | 1               |               |         | -             |        |        |             |                     |       |             |          |           |              |    |
| Course completions face to face sessions Compliance                                                                  | e competer        | ncies   learning pla          | ns   User o | ertificates | User details  | User groups     | User historic | data    | (+)           | •      |        |             |                     |       |             |          |           |              |    |
|                                                                                                    |                   |                               |             |             |               |                 |               |         |               |        |        |             |                     |       |             |          | _         |              |    |

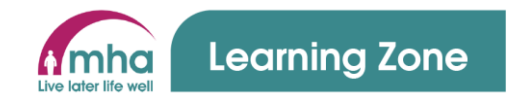

18. Please note the tabs in the spreadsheet

- Course completions this provides a list of all the courses either completed or not started by this user
- Face to face sessions this provides information about any face to face (or webinar) sesisons that thei user has attended, booked and not shown up to or booked and then cancelled
- Compliance this provides records for this user on just compliance courses
- Competencies (not used in the Learning Zone yet)
- Learning Plans (not used in the Learning Zone yet)
- User Certificates this provides links to any certificates the user has received for training completions
- Use groups this provides information on any groups that the user is part of for the purposes of the system set up
- 1. User historic data this provides information on any courses completed including those that are current and those that have been archived as they have expired

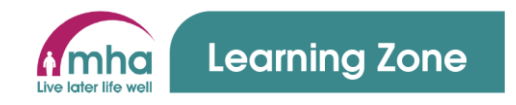

## 3. Using the Groups screen

| v       50 •       entries       Search:       Search:       Search:       Search:       Search:       Search:       Search:       Courses       •       Courses       •       •       Courses       •       •       Courses       •       Courses       •       •       Courses       •       •       Courses       •       •       Courses       •       •       •       •       •       •       •       •                                                                                                    |
|----------------------------------------------------------------------------------------------------|
| Name       Type       Members       Rules       Managers       Courses         utogroup for Location: Kenbrook       User based profiles       64       1       Amanda Weir, Ann-Marie Coulthard, Bernadette Reilly, Beverley Hickey, Emma Lindblom, Jason Gates, Jo Rawcliffe, Kate Horton, Kate Smith, Katie Nash       Image: Course of the second second sec |
| utogroup for Location: Kenbrook User based profiles 64 1 Amanda Weir, Ann-Marie Coulthard, Bernadette Reilly, Beverley Hickey, Emma Lindblom, Jason Gates, Jo Rawcliffe, Kate Horton, Kate Smith, Katie Nash (+ 9 more)                                                                                                    |
|                                                                                                    |
| Autogroup for Location: Lawnfield House User based profiles 48 1 Abi Adagunodo, Amanda Weir, Ann-Mane Coulthard, Beverley Hickey, Emma Lindblom, Hetlin Jani, Jason Gates, Jo Rawcliffe, Kate Horton, Kate Smith (+ 10 more)                                                                                                    |
| Autogroup for Location: Riverview Lodge User based profiles 59 1 Amanda Weir, Anisha Raghwani, Ann-Marie Coulthard, Beverley Hickey, Constantin Ionescu, Emma Lindblom, Jason Gates, Jo Rawcliffe, Kate Horton, Kate Smith (+ 11 more)                                                                                                    |
| Autogroup for Location: Willesden Court User based profiles 70 1 Allen Yabut, Amanda Weir, Ann-Marie Coulthard, Anne Fenlon, Beverley Hickey, Emma Lindblom, Jason Gates, Jo Rawcliffe, Josephine Naylor, Kate Horton (+ 10 more)                                                                                                    |
| Autogroup for: Abiodum Williams User based profiles 8 1 Abiodum Williams, Mandy Carey                                                                                                    |
| Autogroup for: Anne Fenlon User based profiles 1 1 Anne Fenlon, Mandy Carey                                                                                                    |
| Autogroup for: Lauren Sparg User based profiles 1 1 Lauren Sparg, Mandy Carey                                                                                                    |
| Natogroup for: Mandy Carey User based profiles 8 1 Karen Slater, Mandy Carey                                                                                                    |
| Autogroup for: Manjit Laute User based profiles 4 1 Mandy Carey, Manjit Laute                                                                                                    |
| Lutogroup for: Sarah Law User based profiles 4 1 Mandy Carey, Sarah Law                                                                                                    |
| Autogroup for: Sirisha Kodakandla User based profiles 3 1 Mandy Carey, Sirisha Kodakandla                                                                                                    |
| Lutogroup for: Solomon-Paul Ekuase User based profiles 6 1 Mandy Carey, Solomon-Paul Ekuase                                                                                                    |
| Autogroup for: Urmi John User based profiles 19 1 Mandy Carey, Urmi John                                                                                                    |
| rre Homes - London East User based profiles 513 1 Amanda Weir, Ann-Marie Coulthard, Beverley Hickey, Dan Ryan, Emma Lindblom, Jason Gates, Jo Rawcliffe, Karen Slater, Kate Horton, Kate Smith (+ 9 more)                                                                                                    |
| ving 1 to 14 of 14 entries First Previous 1                                                                                                    |

peopledevelopment@mha.org.uk